## **TUTO POLYMATHEIA**

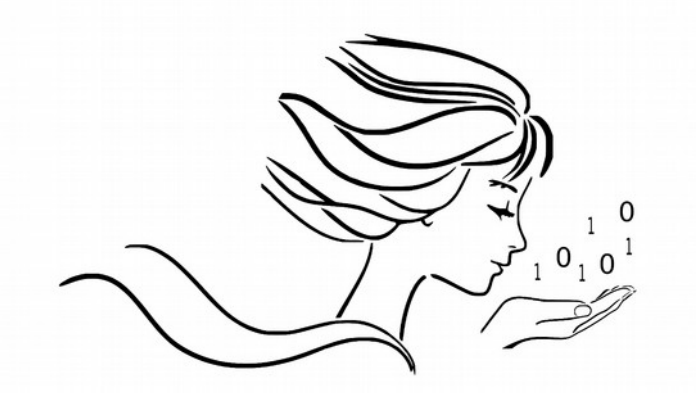

POLYMATHEIA

l'informatique autrement

Créez votre compte AMELI, le site de l'Assurance Maladie (sécurité sociale)

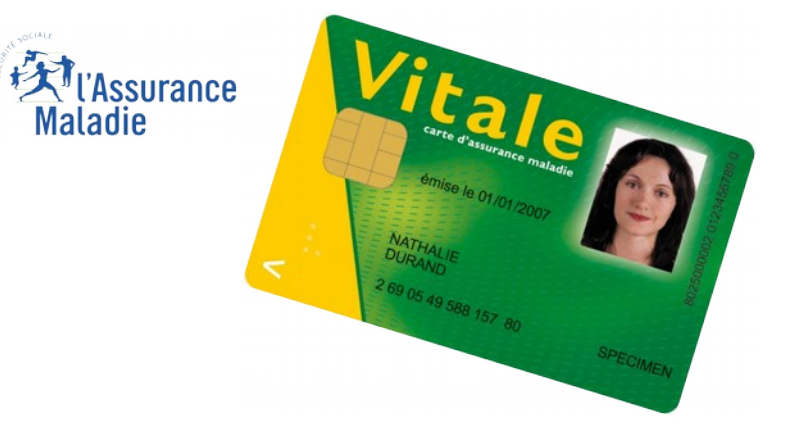

Modop réalisé à partir du navigateur Firefox

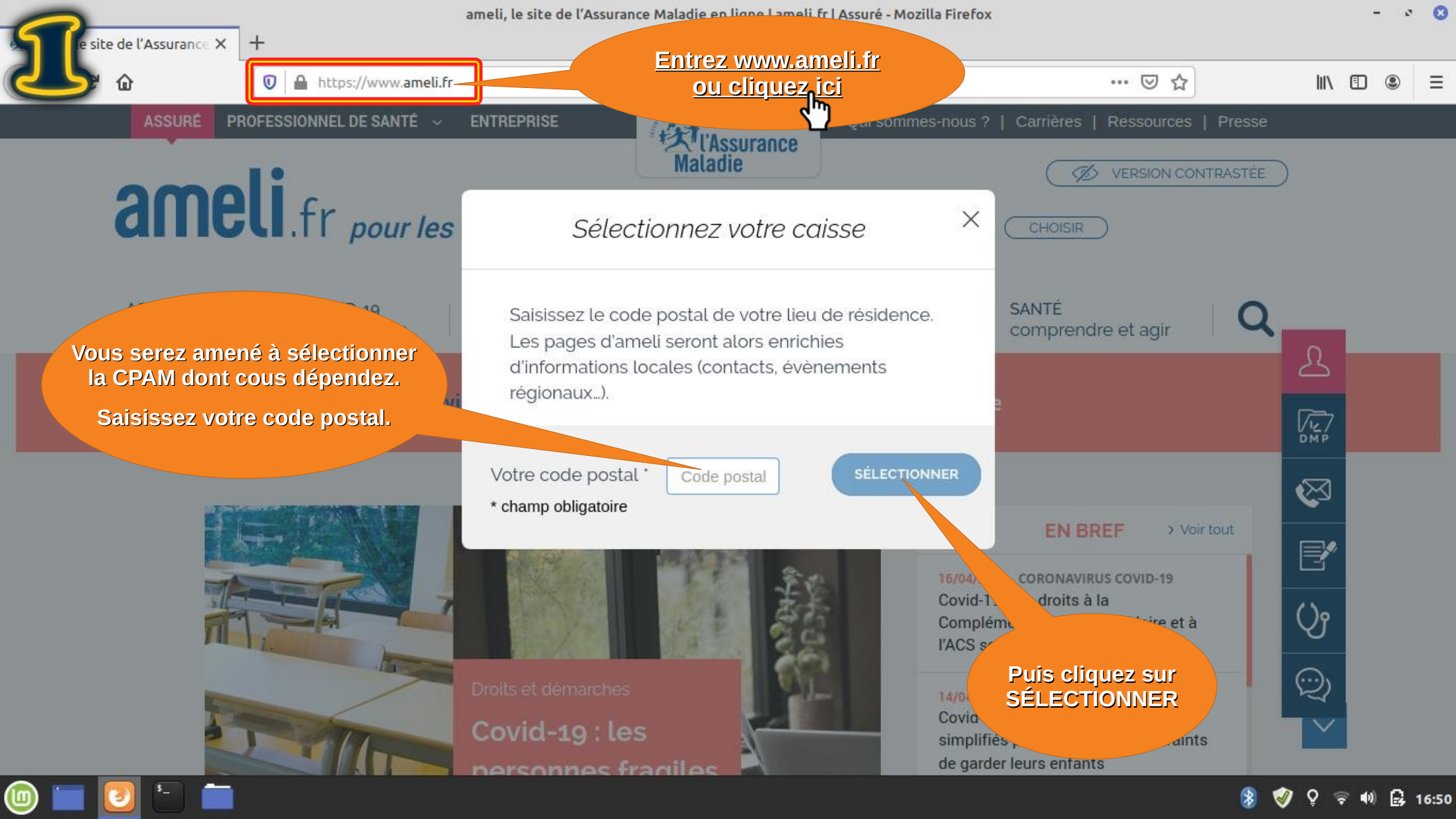

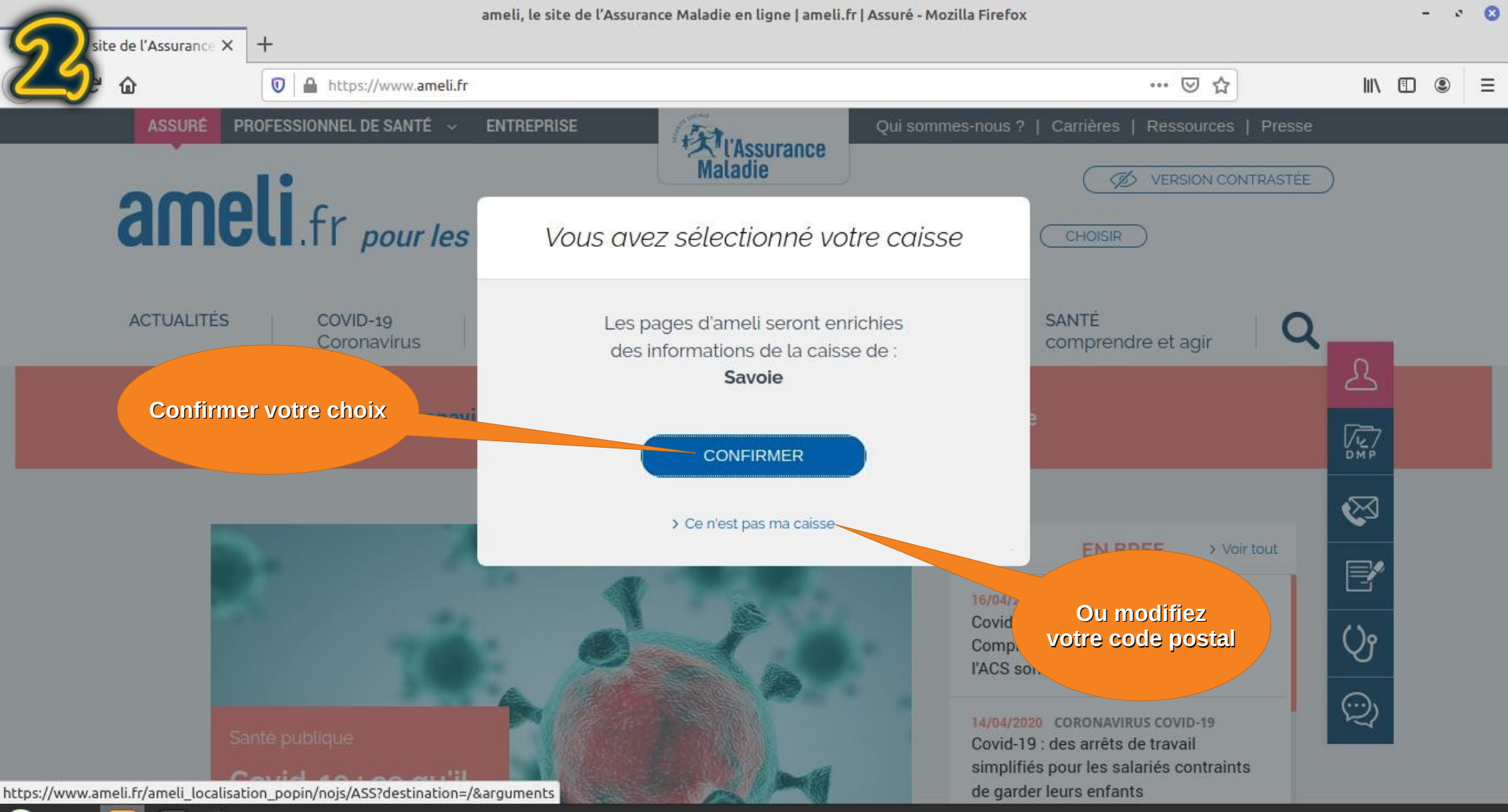

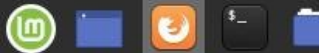

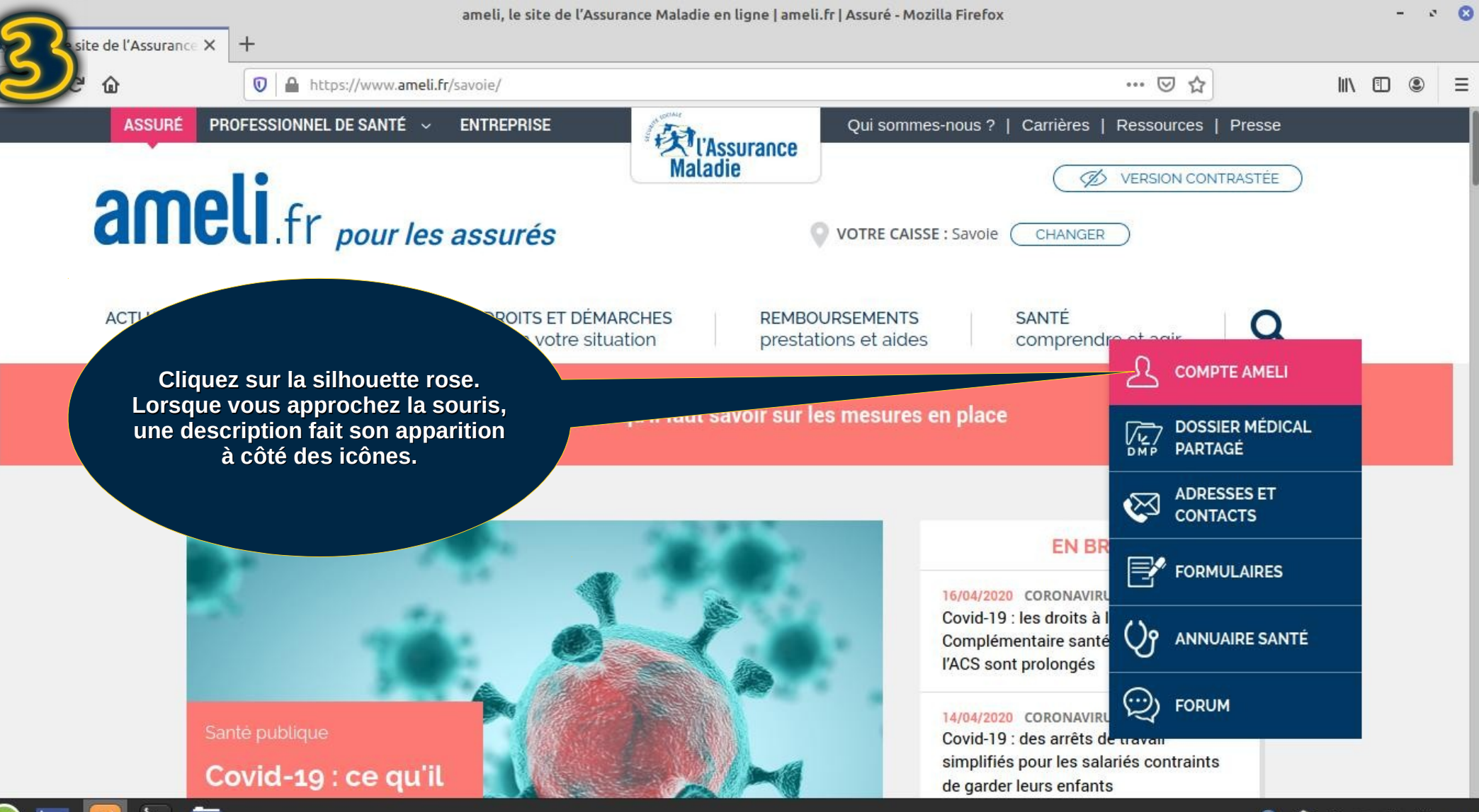

| 🍙 🚞 | 3 | \$ |
|-----|---|----|
|     |   |    |

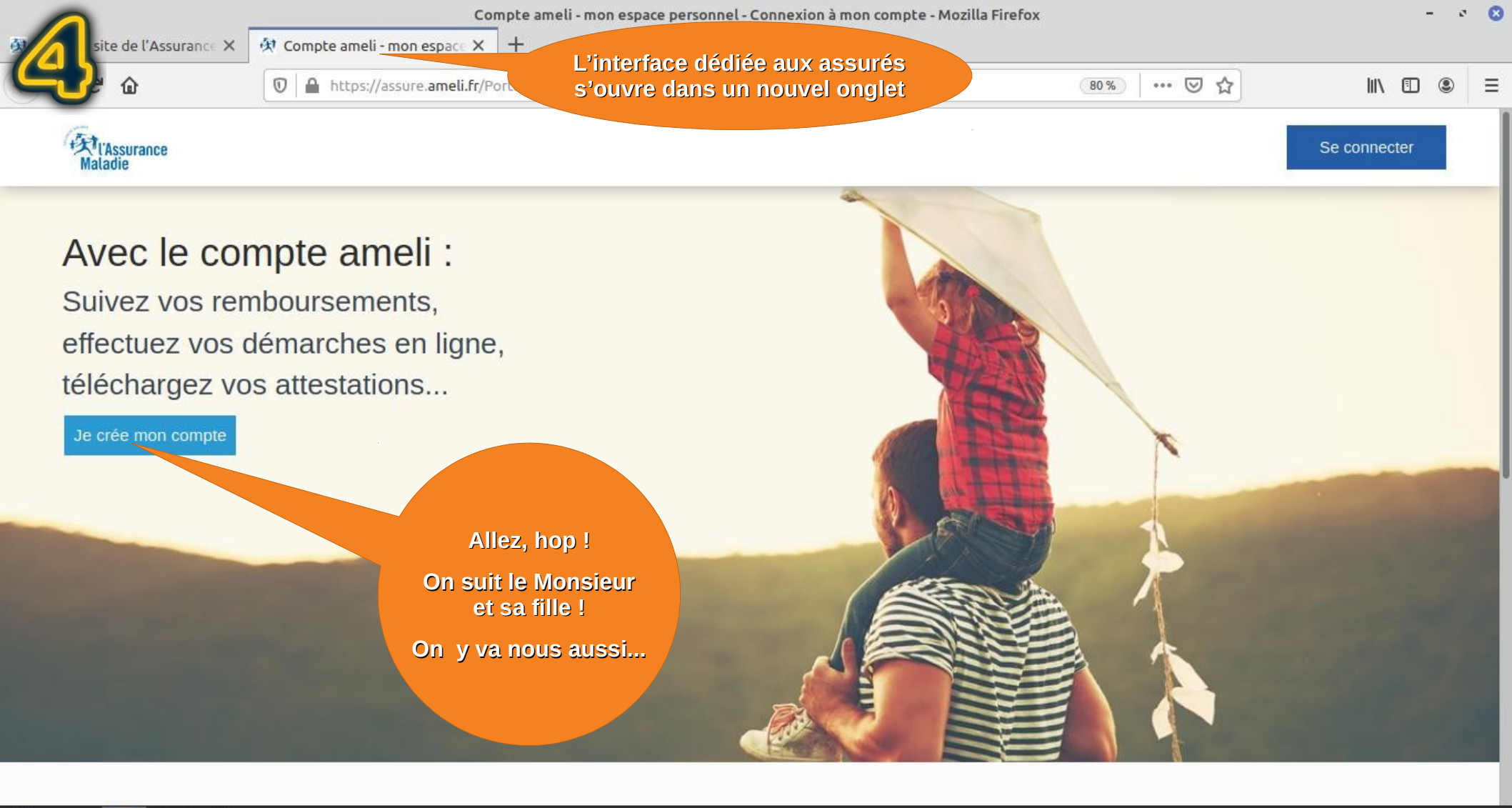

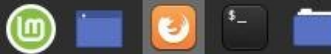

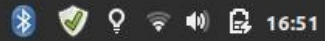

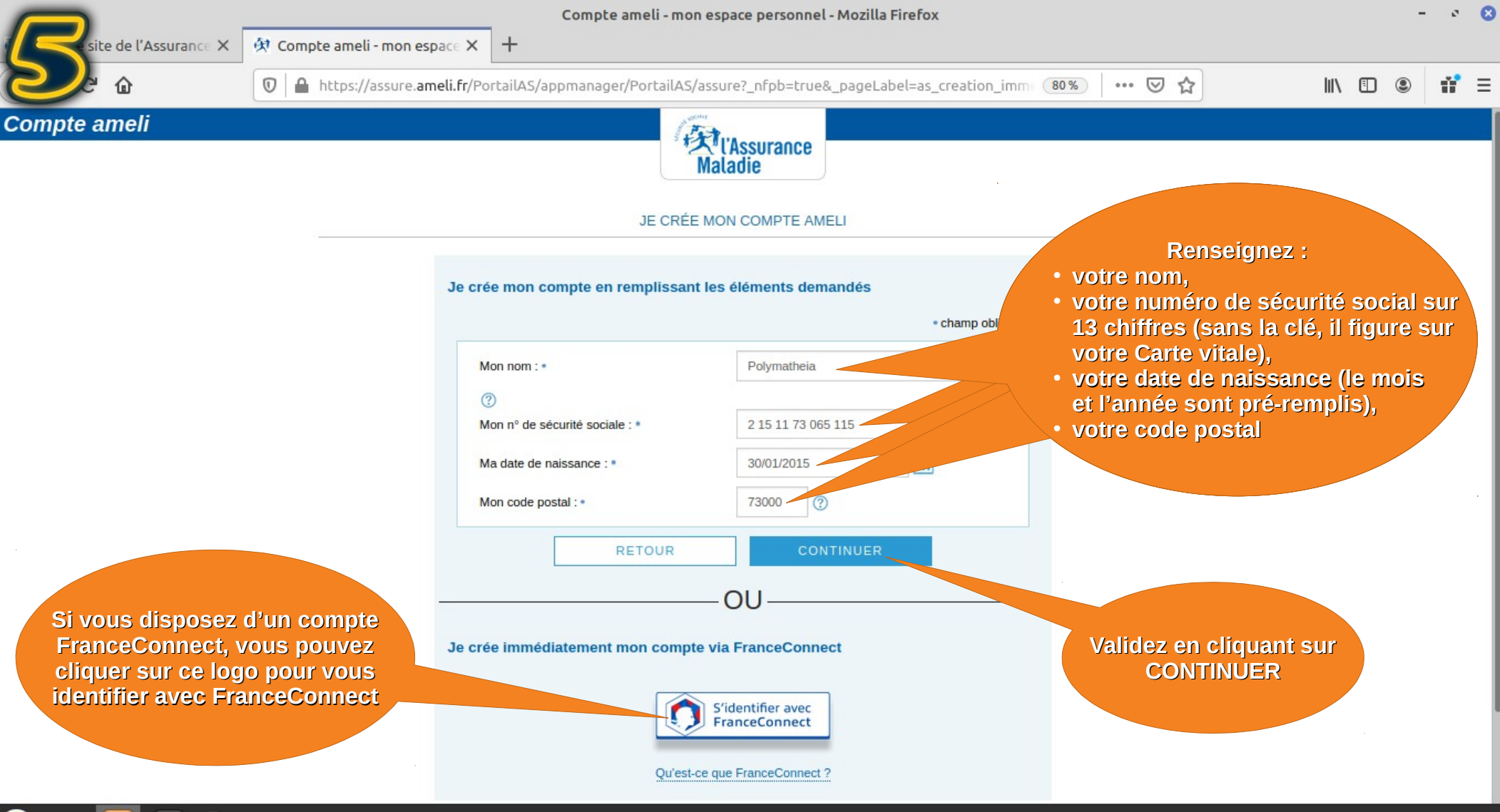

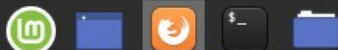

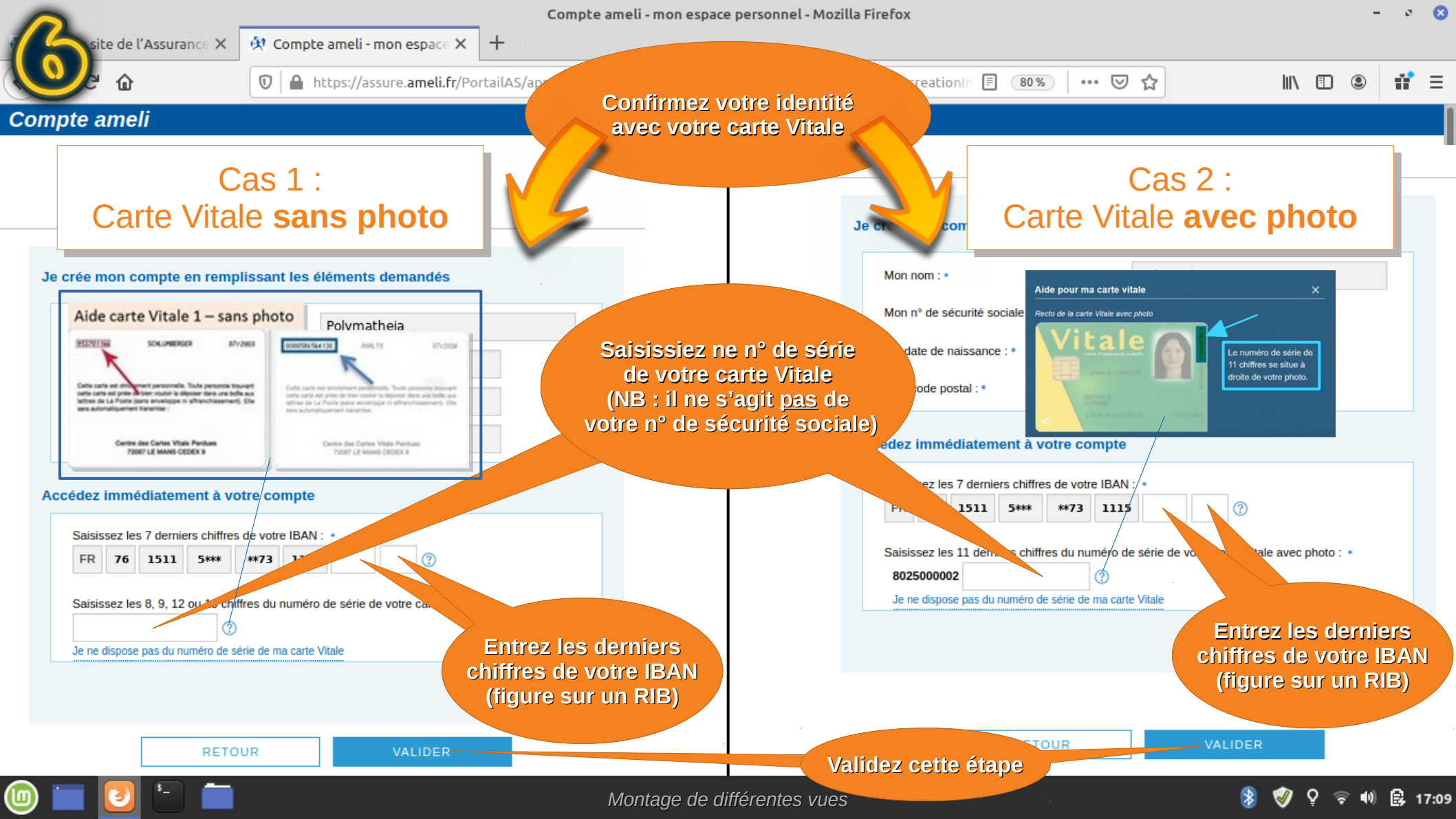

Compte ameli - mon espace personnel - Première connexion - Mozilla Firefox

🔅 Compte ameli - mon espace X

+

Ū

Si vous acceptez

les conditions d'utilisation,

cochez ici, puis cliquez

sur CONTINUER

te de l'Assurance X

≙

A https://assure.ameli.fr/PortailAS/appmanager/PortailAS/assure?\_nfpb=true&\_pageLabel=as\_login\_p

#### Compte ameli

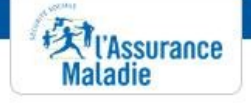

#### J'accepte les conditions d'utilisation

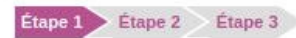

Pour accéder aux services de votre compte, vous devez d'abord accepter les conditions d'utilisation :

En adhérant au compte ameli, vous acceptez de ne plus recevoir vos relevés de prestations par courrier postal au profit d'une consultation en ligne.

La saisie d'une adresse email est obligatoire pour bénéficier des services du compte. En renseignant et confirmant votre email, vous acceptez de recevoir dans la messagerie du compte, tout ou partie des courriers et messages de l'Assurance Maladie.

Conditions d'utilisation

Pour plus d'informations, consultez les conditions d'utilisation détaillées >

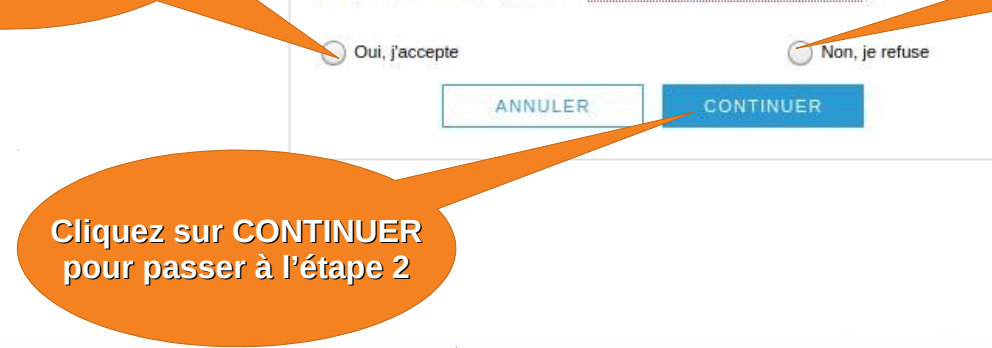

Propriété intellectuelle

#### **IMPORTANT :**

X

Lorsque vous créez un compte AMELI, vous acceptez de ne plus recevoir vos relevés par voie postale. Toutefois, les 5 derniers relevés de prestations sont disponibles dans l'espace personnel de votre compte AMELI.

> Si vous n'acceptez pas les conditions d'utilisation, cochez ici. Vous ne pourrez pas créer de compte.

> > Aide

**17:16** 

Informations légales

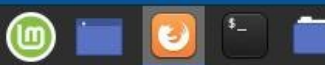

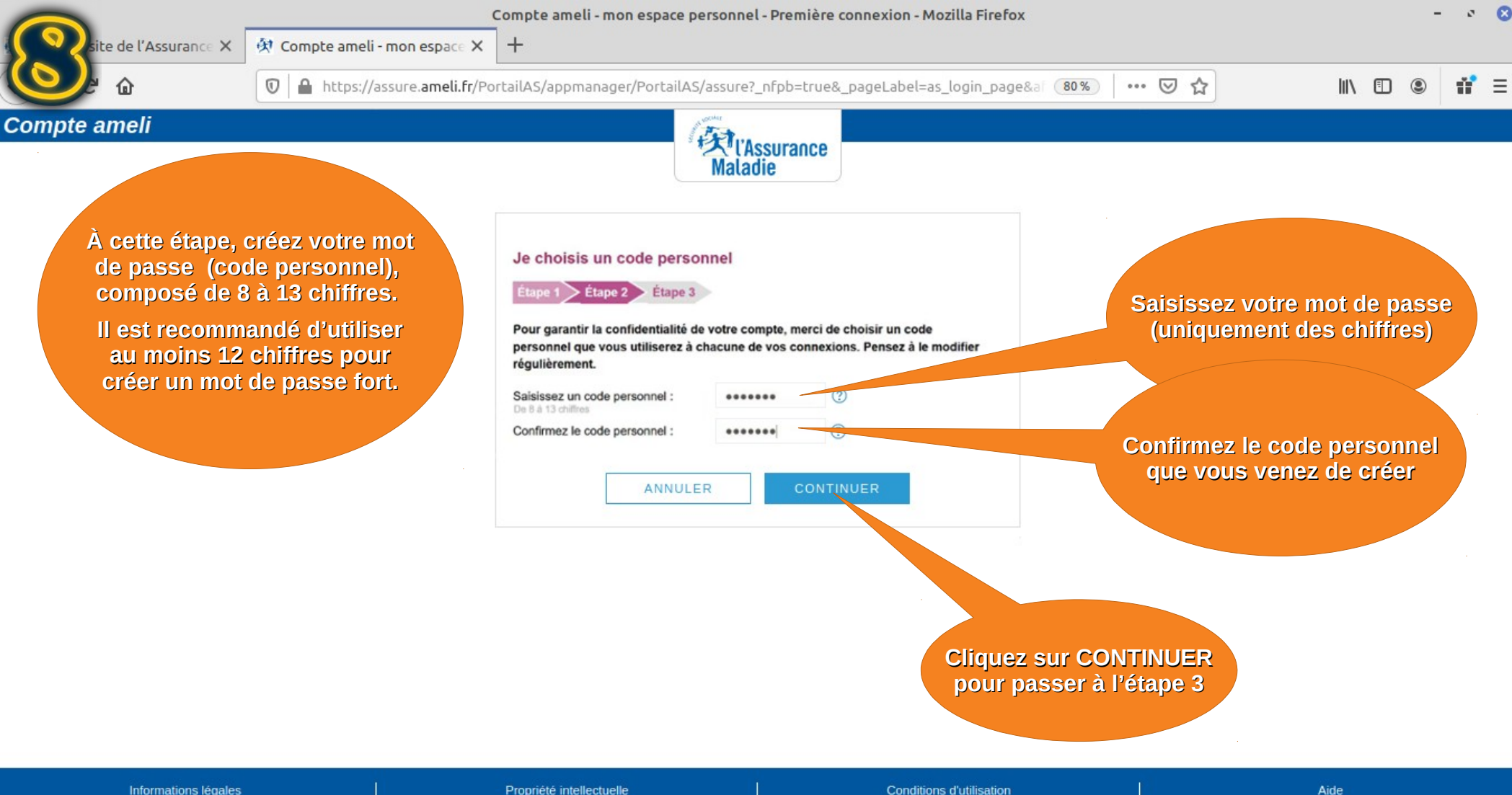

Aide

🛃 17:16

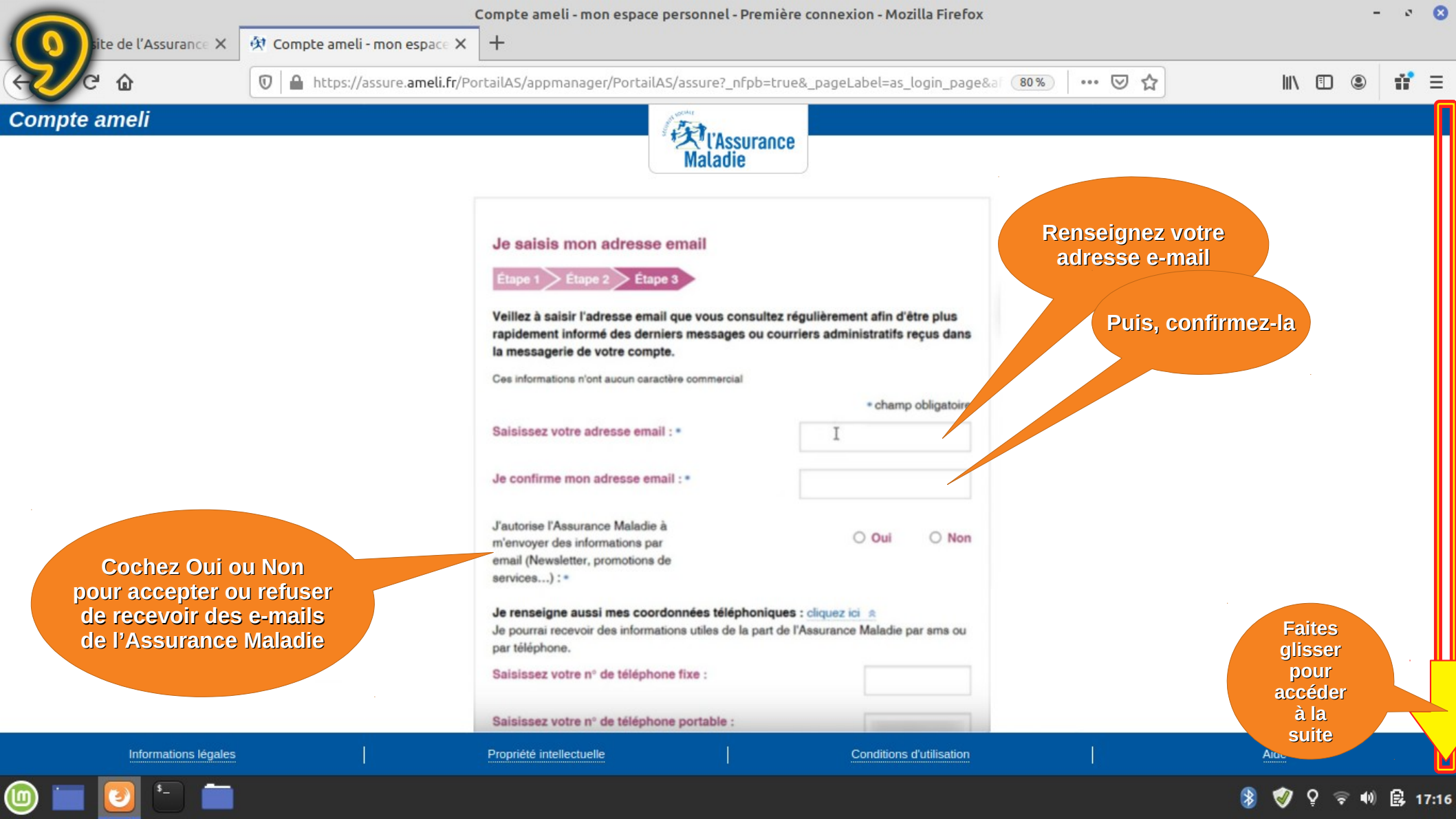

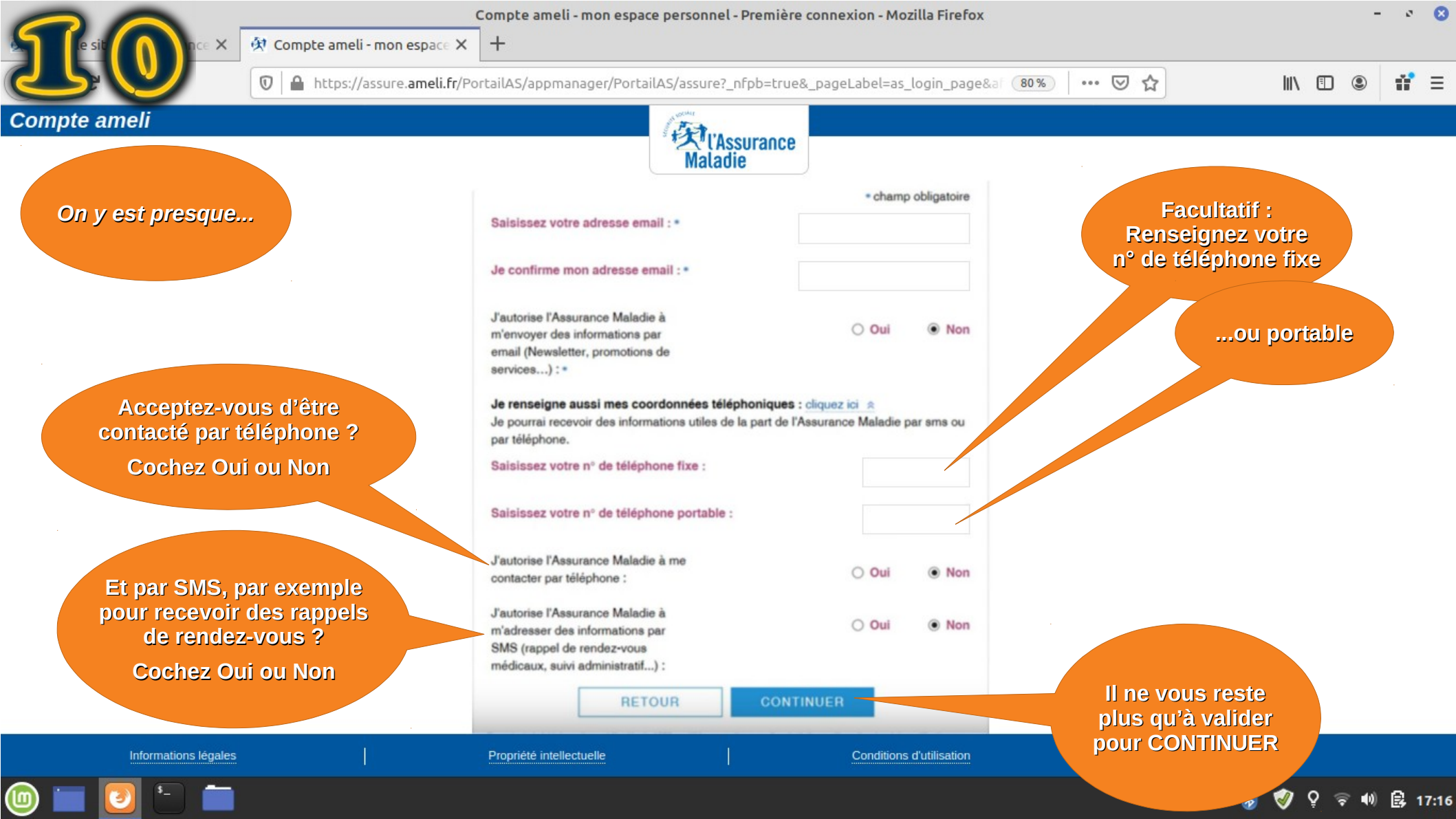

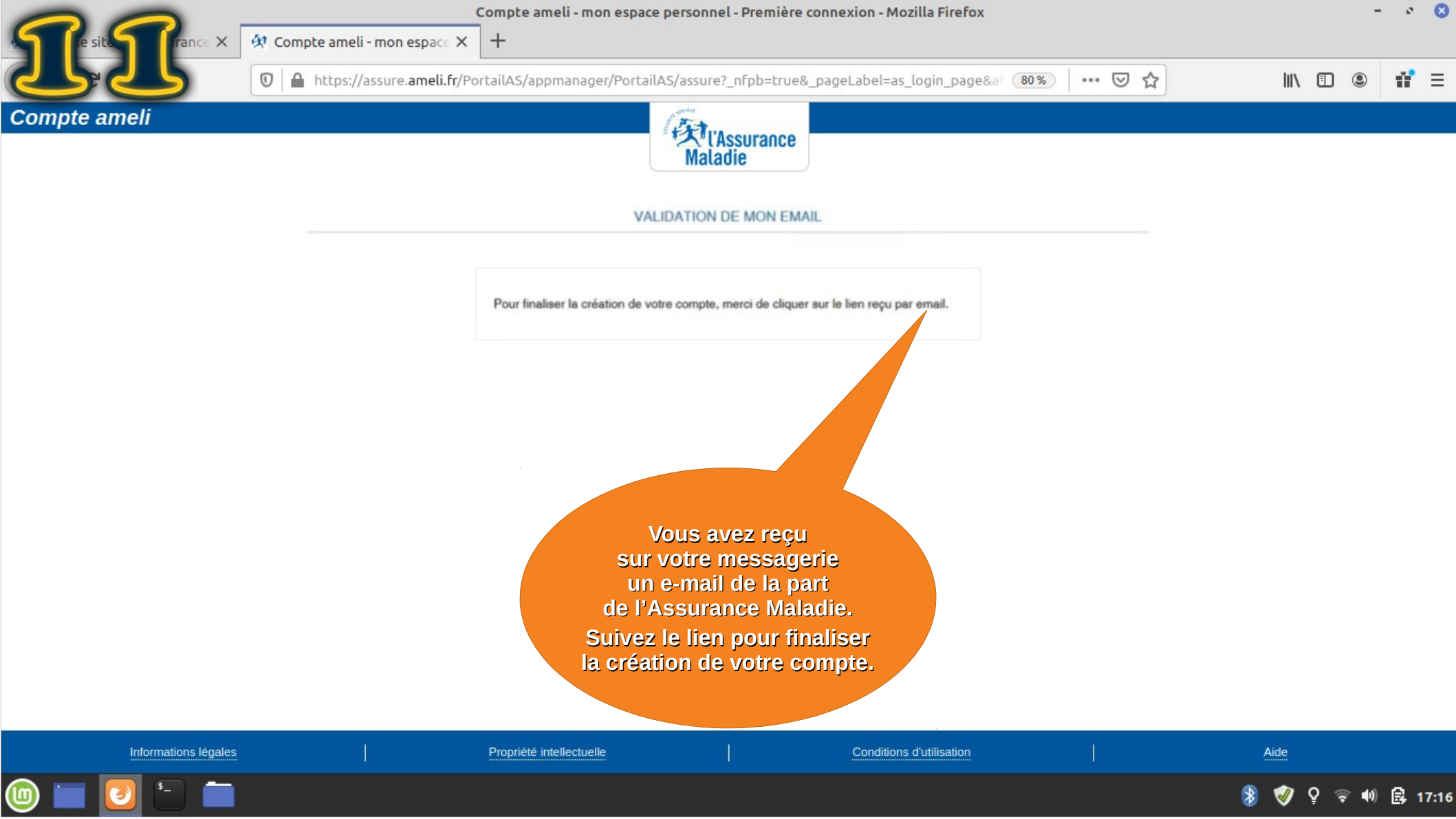

## Créez votre compte AMELI, le site de l'Assurance Maladie (sécurité sociale)

Tutoriel par Polymatheia, avril 2020,

### sous licence Creative Commons BY-NC-SA 4.0 international

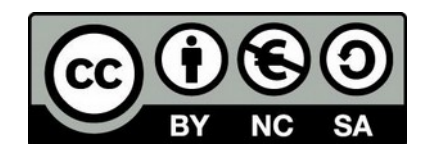

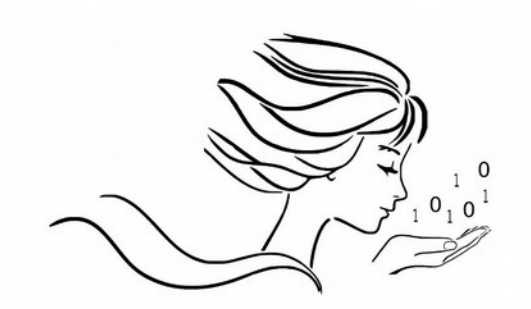

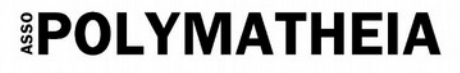

l'informatique autrement

# www.polymatheia.org contact@polymatheia.org